# 阿里云 MaxCompute

准备工作

文档版本: 20180910

为了无法计算的价值 | [] 阿里云

# 法律声明

阿里云提醒您在阅读或使用本文档之前仔细阅读、充分理解本法律声明各条款的内容。如果您阅读 或使用本文档,您的阅读或使用行为将被视为对本声明全部内容的认可。

- 您应当通过阿里云网站或阿里云提供的其他授权通道下载、获取本文档,且仅能用于自身的合法 合规的业务活动。本文档的内容视为阿里云的保密信息,您应当严格遵守保密义务;未经阿里云 事先书面同意,您不得向任何第三方披露本手册内容或提供给任何第三方使用。
- 未经阿里云事先书面许可,任何单位、公司或个人不得擅自摘抄、翻译、复制本文档内容的部分 或全部,不得以任何方式或途径进行传播和宣传。
- 由于产品版本升级、调整或其他原因,本文档内容有可能变更。阿里云保留在没有任何通知或者 提示下对本文档的内容进行修改的权利,并在阿里云授权通道中不时发布更新后的用户文档。您 应当实时关注用户文档的版本变更并通过阿里云授权渠道下载、获取最新版的用户文档。
- 4. 本文档仅作为用户使用阿里云产品及服务的参考性指引,阿里云以产品及服务的"现状"、"有缺陷"和"当前功能"的状态提供本文档。阿里云在现有技术的基础上尽最大努力提供相应的介绍及操作指引,但阿里云在此明确声明对本文档内容的准确性、完整性、适用性、可靠性等不作任何明示或暗示的保证。任何单位、公司或个人因为下载、使用或信赖本文档而发生任何差错或经济损失的,阿里云不承担任何法律责任。在任何情况下,阿里云均不对任何间接性、后果性、惩戒性、偶然性、特殊性或刑罚性的损害,包括用户使用或信赖本文档而遭受的利润损失,承担责任(即使阿里云已被告知该等损失的可能性)。
- 5. 阿里云网站上所有内容,包括但不限于著作、产品、图片、档案、资讯、资料、网站架构、网站 画面的安排、网页设计,均由阿里云和/或其关联公司依法拥有其知识产权,包括但不限于商标 权、专利权、著作权、商业秘密等。非经阿里云和/或其关联公司书面同意,任何人不得擅自使 用、修改、复制、公开传播、改变、散布、发行或公开发表阿里云网站、产品程序或内容。此 外,未经阿里云事先书面同意,任何人不得为了任何营销、广告、促销或其他目的使用、公布或 复制阿里云的名称(包括但不限于单独为或以组合形式包含"阿里云"、Aliyun"、"万网"等阿里云 和/或其关联公司品牌,上述品牌的附属标志及图案或任何类似公司名称、商号、商标、产品或 服务名称、域名、图案标示、标志、标识或通过特定描述使第三方能够识别阿里云和/或其关联 公司)。
- 6. 如若发现本文档存在任何错误,请与阿里云取得直接联系。

# 通用约定

| 格式            | 说明                                    | 样例                                              |
|---------------|---------------------------------------|-------------------------------------------------|
| •             | 该类警示信息将导致系统重大变更甚至<br>故障,或者导致人身伤害等结果。  | 禁止:<br>重置操作将丢失用户配置数据。                           |
| A             | 该类警示信息可能导致系统重大变更甚<br>至故障,或者导致人身伤害等结果。 | ▲ 警告:<br>重启操作将导致业务中断,恢复业务所需<br>时间约10分钟。         |
|               | 用于补充说明、最佳实践、窍门等,不是用户必须了解的内容。          | <b>送</b> 说明:<br>您也可以通过按 <b>Ctrl + A</b> 选中全部文件。 |
| >             | 多级菜单递进。                               | 设置 > 网络 > 设置网络类型                                |
| 粗体            | 表示按键、菜单、页面名称等UI元素。                    | 单击 确定。                                          |
| courier<br>字体 | 命令。                                   | 执行 cd /d C:/windows 命令,进<br>入Windows系统文件夹。      |
| 斜体            | 表示参数、变量。                              | bae log listinstanceid<br>Instance_ID           |
| []或者[a b]     | 表示可选项,至多选择一个。                         | ipconfig[-all/-t]                               |
| {}或者{a b}     | 表示必选项,至多选择一个。                         | <pre>swich {stand   slave}</pre>                |

# 目录

| 法律声明                             | I  |
|----------------------------------|----|
| 通用约定                             | I  |
| 1 Prepare Alibaba Cloud account  | 1  |
| 2 Activate MaxCompute            | 3  |
| 3 Create a project               | 4  |
| 4 Install and configure a client | 9  |
| 5 Users and Roles                | 11 |
| 6 Endpoints and Data Centers     | 12 |

# 1 Prepare Alibaba Cloud account

#### Context

Before using the MaxCompute service, you must register an Alibaba Cloud account.

#### Procedure

1. Register an Alibaba Cloud account

If you have not yet registered an Alibaba Cloud account, go to the Alibaba Cloud official website and at the upper-right corner click **Free Account**.

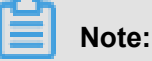

The account type you create is an Alibaba Cloud primary account, which is the account type with highest-level permissions. We recommend you keep the access credentials of this account in a secure place. We also recommend you do not allow others to use your account, and that you periodically change your password.

2. Real name authentication

Only an Alibaba Cloud account that has been real name authenticated can purchase and use all products on Alibaba Cloud. If your account has not successfully passed real name authentication, go to the *Real name authentication* page to authenticate it. **To save you any trouble in the future, be sure to complete the real-name authentication.** 

For enterprise users, the enterprise-level real name authentication process is recommended. For more details, see *membership account & real-name certification*.

3. Create an AccessKey

An AccessKey is primarily used for access permission verification between various Alibaba Cloud products. It is needed to guarantee the processing of tasks in the DataWorks development kit. An AccessKey is comprised of two parts: an Access Key ID and an Access Key Secret. The specific operation is as follows:

- a) Log in to Ali cloud and click **accesskeys** under the user name in the upper-right corner to Access Key Management page.
- b) Click Create Access Key in the upper right corner, and click Agree and Create in the popup box. project:

c) After the Access Key is successfully created, the system will jump to the Access Key Key administration page, you can view the status of the corresponding AK and disable it, delete it, and so on. As shown in the following figure:

Once an AccessKey is disabled, services that use that AccessKey encounter operational failures and report errors. Therefore, if you change your AccessKeys, you must update the corresponding changes for the products and services that use the disabled AccessKeys.

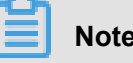

### Note:

An AccessKey is critical to the security of your account. Therefore, we recommend you keep Access- Key ID and Access Key Secret's security, do not let others know, once there is a risk of leakage, please disable and update in time.

# 2 Activate MaxCompute

#### Context

Prepare Alibaba Cloud account. If your account is successfully verified, and check whether the account is available on the basis of *Prepare Alibaba Cloud account*. follow these steps to activate the MaxCompute service.

#### Procedure

 Log on to the Alibaba Cloud MaxCompute product homepage. Click Buy Now. The figure is shown as follows:

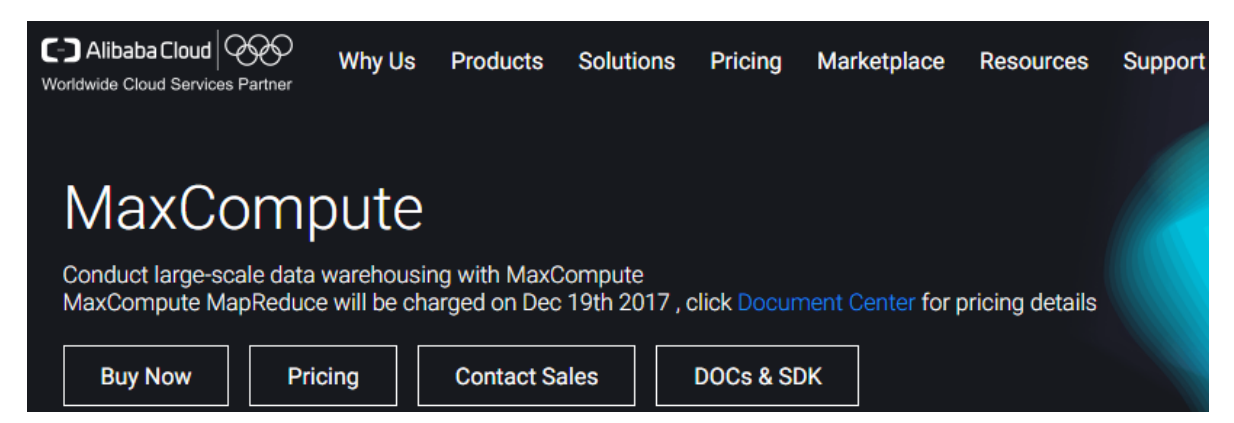

Select the billing method and click Buy Now. MaxCompute has two payment options:

Subscription (CU cost) and Pay-As-You-Go. For more information, see 计量计费说明Charge.

With regard to the selection of regions, the main factor you need to consider is the relationship between MaxCompute and other Alibaba Cloud products, such as the ECS is located in which area, the data is located in which area, and so on.

2. Confirm your order and then click Activate.

After the service is successfully activated, the following page is displayed.

| Pay                                           |                                                                       |
|-----------------------------------------------|-----------------------------------------------------------------------|
|                                               |                                                                       |
| Confirm order                                 | Activated                                                             |
|                                               |                                                                       |
|                                               |                                                                       |
| ⊘ Order                                       | complete.                                                             |
| The service you ordered is being or<br>Please | pened. It may take 1 to 5 minutes to complete.<br>e wait for a while. |
| Console                                       | Purchase history                                                      |

# 3 Create a project

#### Context

A project is the basic unit of operation in MaxCompute.

#### Procedure

- Log on to the *DataWorks console* and create a MaxCompute project in either of the two following ways.
  - On the console overview page, go to Common Functions > Create Project.

|                              |                                                                                                    | Quantinu Droject List So                                                                                               | hadula Pasauraa Liat                                                                                                    |  |  |  |  |  |
|------------------------------|----------------------------------------------------------------------------------------------------|----------------------------------------------------------------------------------------------------|----------------------------------------------------------------------------------------------------|--|--|--|--|--|
| Base services                |                                                                                                    |                                                                                                    |                                                                                                    |  |  |  |  |  |
| ▼ DTplus                     |                                                                                                    |                                                                                                    |                                                                                                    |  |  |  |  |  |
| Overview                     | DataWorks Data                                                                                                    | Studio Data Integration MaxCompute                                                                                     |                                                                                                    |  |  |  |  |  |
| 🕼 DataWorks                  |                                                                                                    | istudio bata integration maxoonpate                                                                                    |                                                                                                    |  |  |  |  |  |
| Quick BI                     |                                                                                                    |                                                                                                    | E                                                                                                    |  |  |  |  |  |
| ♥ DataV                      | Fast Entry                                                                                                    |                                                                                                    |                                                                                                    |  |  |  |  |  |
| <ul> <li>Security</li> </ul> | Data Studio                                                                                                    | Data Integration                                                                                                    | Operation Center                                                                                                    |  |  |  |  |  |
| Domains &                    |                                                                                                    |                                                                                                    |                                                                                                    |  |  |  |  |  |
| <ul> <li>Market</li> </ul>   | Project                                                                                                    |                                                                                                    | projects                                                                                                    |  |  |  |  |  |
|                              | test012 China East 2                                                                                                    | testOversearegion Asia Pacific SE 1                                                                                    | testByXilin China East 2                                                                                                    |  |  |  |  |  |
|                              | Created 2018-01-02, 15:36-48<br>English MacComputer PAI calculation angles<br>Revice Data Studio: Data Integration Data Manage | Created 201 H-H - 24 - 54-41 - 42<br>English Hile Computer<br>Environ Claita Stability State Volge editor Data Message | Createst 2017-10-18 11:32:18<br>Engine MacComputer PAI color/antion-engine<br>Service Data Studio Data Integration Data Manage |  |  |  |  |  |
|                              | Configuration Enter Project                                                                                                    | Configuration Enter Project                                                                                            | Configuration Enter Project                                                                                                    |  |  |  |  |  |
|                              | Common Functions                                                                                                    |                                                                                                    |                                                                                                    |  |  |  |  |  |

 On the console overview page, click Project List, select the region, and then click Create Project.

|                                                                    |                           | Overview Project Li  | st Schedule Reso    | urce List         |                          |                                                                 |         |
|--------------------------------------------------------------------|---------------------------|----------------------|---------------------|-------------------|--------------------------|-----------------------------------------------------------------|---------|
| Chine East 2 Asia Pacific SE 1 Chine North 2<br>Asia Pacific SOU 1 | 2 China South 1 Hong Kong | US West 1 EU Central | 1 Asia Pacific SE 2 | Asia Pacific SE 3 | Asia Pacific NE 1        | Create Project                                                  | Refresh |
| Search                                                             |                           |                      |                     |                   |                          |                                                                 |         |
| Project / display name                                             | Create time               | administrator        |                     | statu:            | s Subscribed servi<br>ce | operation                                                       |         |
| test012<br>test012                                                 | 2018-01-02 15:36:40       | witteos              |                     | norm              | al 🗠 🔨 🗷                 | Configuration Enter Project<br>Modify service More ~            |         |
| testByXilin<br>testByXilin                                         | 2017-10-18 11:22:18       | alabara              |                     | norm              | al os 🔨 🥰                | Configuration Enter Project<br>Modify service More <del>*</del> |         |

2. Configure in the Create Project dialog box, select region and service. If you do not buy related services for the selected region, 'Service is not available for this region' is displayed. The data development, O&M center, and data management are selected by default. as shown in the following figure:

| Create Project                                                                                                    |
|----------------------------------------------------------------------------------------------------|
| Select region         China East 2       Asia Pacific SE 1       China North 2       China South 1       Hong Kong         US West 1       EU Central 1       Asia Pacific SE 2       Asia Pacific SE 3         Asia Pacific NE 1       Asia Pacific SOU 1         Choose Calculation Engine Services |
| MaxCompute Pay-As-You-Go Subscription Go buy<br>After opening, you can develop ODPS SQL, ODPS MR tasks in<br>DataWorks.                                                                                                    |
| Choose DataWorks service                                                                                                    |
| O Data Integration<br>After opening, you can develop data integration tasks in DataWorks<br>and quickly implement data synchronization among more than 20<br>data sources.                                                                                                    |
| 🖉 😚 Data Development, O&M Center, Data Management                                                                                                    |
| You can schedule workflows, schedule tasks, query information and permissions for all tables, and services are currently in open beta.                                                                                                    |
| cancel Next step                                                                                                    |

#### Select calculation engine services:

- MaxCompute: MaxCompute is a big data processing platform developed by Alibaba independently. It is mainly used for batch structural data storage and processing, which can provide massive data warehouse solution and big data modeling service. For more information, see *MaxCompute documentation*.
- Machine learning PAI: Machine learning refers to a machine that uses statistical algorithms to learn a large amount of historical data to generate empirical models, and use empirical models to guide businesses. For more information, see *Machine learning*.

#### DataWorks service:

- Data integration: A data synchronization platform that provides stable, efficient, and elastically scalable services. It is designed to implement fast and stable data movement and synchronization between various heterogeneous data sources in complex network environments. For more information, see *Data Integration Overview*.
- Data development: The data development helps you to design data computing processes according to your business demands and make mutually dependent tasks be automatically run in the scheduling system. For more information, see *Data Development Overview*.
- O&M center: The O&M Center is a place where tasks and instances are displayed and operated. You can view all your tasks in Task List and perform such operations on the displayed tasks. For more information, see O&M Center Overview.
- Data management: The Data Management module of the Alibaba Cloud DTplus platform displays the global data view and metadata details of an organization, and enables operations such as divided permission management, data lifecycle management, and approval and management of data table/resource/function permissions. For more information, see *data management overview*.
- 3. Configure the basic information and advanced settings for the new project.

| Create Project                              | X                                         |
|---------------------------------------------|-------------------------------------------|
| * project na                                | me: aalen                                 |
| Display na                                  | me:                                       |
| project descripti                           | ion :                                     |
|                                             |                                           |
| Advanced Settings                           |                                           |
| * Enable scheduling Frequer                 | ncy : 🕐 💿                                 |
| * Enable Select result downloa<br>this proj | nds in on Ø                               |
| MaxCompute Project Nan                      | ne: aalen 🍘<br>ity: 💿 Personal 🔵 System 🎯 |
| کی<br>کے * Quota gro                        | up: Pay per view default reso ∨           |
|                                             | Previous create                           |

#### **Basic Configuration:**

- project name: The length of the project name is between 3 and 27 characters.
- display name: The length of the display name is not more than 27 characters.

#### Advanced Configuration:

- Enable scheduling frequency: Control the current project whether to enable or disable the scheduling system, and if it is disabled, it can not periodically schedule tasks.
- Allow editing tasks and code in this project: if the permission of the current project member to create/edit code files in this project is disabled, you cannot create/edit a new/edited code file.

- Enable select result downloads in this project: Whether data results from select statement can be downloaded in this project, and if it is disabled, it cannot download the data query results from select statement.
- MaxCompute project name: A same project name of MaxCompute can be created in the process of creating the project.
- Maxcompute access identity: Personal account, system account. It is recommended that corporate users with high security requirements use their personal accounts.
- Quota group: Quota is used to implement disk quotas.
- 4. Click Create, the project is displayed on the project list.

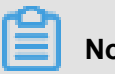

### Note:

- Once you become a project owner, it means that **everything** in the project is yours, and no one has permission to access your project before the authentication.
- For general users, it is not necessary to create a project. If you are added to a project, you can use the MaxCompute.

### 4 Install and configure a client

Once you install and configure the MaxCompute console, you can access all functions of MaxCompute through the console. For more information, see *Client*.

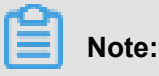

- We recommend that you use the MaxCompute Studio tool. This tool integrates with the Java environment and allows MaxCompute SQL script development and execution, data management, visual log analysis, and Java (UDF, MR) development. For more information. see *What is Studio*.
- You can also use MaxCompute through DataWorks. After creating a project in the console, you can click on Enter Workspace of the specified project in the project list to operate projects with MaxCompute. For more information, see *DataWorks*.

#### Install the console

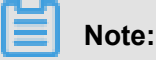

Make sure you have JRE 1.7 or a later version installed to properly use the MaxCompute console.

- 1. Download MaxCompute console(For Windows, download MaxCompute console.)
- 2. Decompress it into a folder. After decompression, you can see four following folders:

```
bin/ conf/ lib/ plugins/
```

#### **Configure the Console**

A file called odps\_config.ini is in the conf folder. Edit it by filling in corresponding information to configure the console:

https\_check=true # Determine whether to enable HTTPS access.

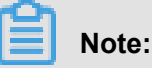

- We recommend that you configure the console according to the region you designated the MaxCompute service.
- # is used as a comment symbol in the dps\_config.ini file. However, the MaxCompute console uses two minus signs -- as a comment symbol.
- Creating a project in advance is needed so that you can specify in the configuration file. For more information, see *Project*.
- MaxCompute provides two service addresses separately on the Internet and the intranet.
   Different addresses correspond to different download prices.For more information. see Access
   Domains and Data Centers.

#### Run the console

After the configuration file has been modified, run MaxCompute in bin directory(For Linux, run ./ bin/odpscmd, for Windows, run ./bin/odpscmd.bat). For example:

```
create table tbl1(id bigint);
insert overwrite table tbl1 select count(*) from tbl1;
select 'welcome to MaxCompute!' from tbl1;
```

For more information about SQL statements, see SQL Summary.

## **5 Users and Roles**

*Projects* are the basic unit of multi-tenant architecture, data management, computing, and are also a subject of billing in MaxCompute. Once user becomes a project owner, all objects (tables, instances, resources, UDFs) in this project belongs to the user. If project owner does not grant permissions to others, no one else has permission to access this project.

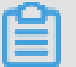

#### Note:

```
Residual sub-account in the project space:
odps@ MaxCompute>list users;
p4 2652900xxxxxxxxx
The residual sub-account could not be deleted in space:
odps@ MaxCompute_DOC>remove user p4_2652900xxxxxxxx;
Confirm to "remove user p4_2652900xxxxxxxxx
;" (yes/no)? yes
FAILED: lack of account provider
You can still see the RAM sub-account on the dataworks project member
management page at this time.
The right approach: revoke the role of the sub-account first:
odps@ MaxCompute>revoke role_project_security, role_project_admin,
role_project_dev, role_project_pe, role_project_deploy,
role_project_guest from RAM$MainCount:hanmeimei;
OK
Then remove the sub-account in project space:
odps@ MaxCompute>remove user RAM$MainCount:hanmeimei;
Then the RAM sub-account can be deleted normally.
```

- If you want to add and authorize users using DataWorks, see Add Users and Roles.
- If you use the MaxCompute security management commands for *user management*, see User Management for how to create, authorize, and delete users (including RAM sub-accounts).
- If you use the MaxCompute security management commands for role management, see *Role Management* for how to create, authorize, and delete roles.
- For more information about authorization and permission check, see *Authorization* and *Permission Check*.

## **6 Endpoints and Data Centers**

This sections details the regions where MaxCompute is available, and connection methods.

Problems such as network connectivity and downloading charges related to use of other Alibaba Cloud products (such as ECS, TableStore, OSS, and so on) are also detailed.

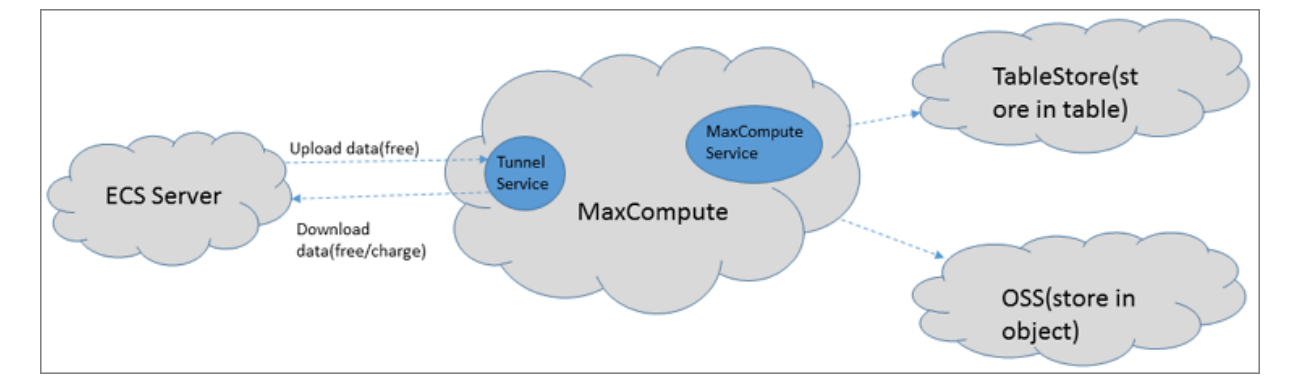

MaxCompute provides two types of service connection addresses as follows:

- The connection address of the MaxCompute service itself: All requests except uploading and downloading data can be sent to MaxCompute, such as creating a table, deleting a function, creating a job, and so on.
- The connection address of MaxCompute Tunnel service: The ability to upload and download data is provided by MaxCompute Tunnel service. When you want to upload and download data through the Tunnel, you can initiate a request through the link address provided by the Tunnel.

### Note:

Because the deployment and network connection status for every region are different, the billing rules for downloading data through Tunnel are also different.

#### Accessing method and data downloading billing rule

According to the deployment and network conditions of Alibaba Cloud regions, it mainly contains three connection methods as follows:

- Access MaxCompute Service or Tunnel Service from the Internet.
- Access MaxCompute service and Tunnel service from Alibaba Cloud classic network.
- Access MaxCompute service and Tunnel service from Alibaba Cloud VPC network.

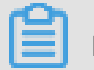

Note:

You only need to specify a network when you want to connect to a project, not during MaxCompute project creation.

#### data upload

Data uploading is free-of-charge, regardless of which kind of network configuration is adopted.

#### Data download

According to the Tunnel service request to download data, and from which region of the ECS server, the charging rules are as follows.

- If requester and requestee are both in the same region, the tunnel download request through Alibaba Cloud classic network or VPC network is free. Note that the tunnel endpoint must be configured at this time, otherwise the data is routed to the outer network for download across the region, the cost is generated.
- If requester and requestee are not in the same region or cannot meet the same region access, then the request is a cross-region access, and data download fees are calculated under this condition.

# Note:

Due to deployment and network conditions of cross-regional **access of Alibaba Cloud products and services**, MaxCompute cannot be **guaranteed** a permanent connection. Some fees may apply.

#### The connectivity configuration

MaxCompute 2.0 supports reading and writing OSS object, and also supports reading and writing tables of Table Store. For more information, see *Access OSS Unstructured Data* and *Access Table Store Data*.

Configuration instructions about network connectivity are as follows:

- If MaxCompute and TableStore/OSS are in the same region, we recommend to configure the Alibaba Cloud classic network or VPC network connection method. The external network method can also be selected.
- If MaxCompute and TableStore/OSS are not in the same region, select the external network method to connect. In the case of cross-regional access, connectivity is not permanently guaranteed if you select the Alibaba Cloud classic network or VPC network method.

#### ## MaxCompute activation and service connections by region

The table as follows gives information about deployment of MaxCompute in different regions. On the International Site, MaxCompute is currently only available in the following regions. You can apply to use MaxComputer in this region only. In this case, your data storage and computing consumption all occur in the Asia Pacific SE 1 (Singapore) region.

### Note:

>All endpoints support both HTTP and HTTPS. If you need to encrypt your requests, use HTTPS.

| Region<br>name       | City            | Service<br>status | Internet endpoint                                               | Internet tunnel endpoint                           |
|----------------------|-----------------|-------------------|-----------------------------------------------------------------|----------------------------------------------------|
| East China 1         | Hangzhou        | In service        | http://service.cn.<br>maxcompute.aliyun.com/<br>api             | http://dt.cn-hangzhou.<br>maxcompute.aliyun.com    |
| China East 2         | Shanghai        | In service        | http://service.cn.<br>maxcompute.aliyun.com/<br>api             | Http://dt.cn-shanghai.<br>maxcompute.aliyun.com    |
| China North<br>2     | cn-beijing      | In service        | http://service.cn.<br>maxcompute.aliyun.com/<br>api             | Http://dt.cn-beijing.<br>maxcompute.aliyun.com     |
| South China<br>1     | Shenzhen        | In service        | http://service.cn.<br>maxcompute.aliyun.com/<br>api             | Http://dt.cn-shenzhen.<br>maxcompute.aliyun.com    |
| Hong Kong            | Hong<br>Kong    | In service        | Http://service.cn-hongkong<br>.maxcompute.aliyun.com/<br>api    | Http://dt.cn-hongkong.<br>maxcompute.aliyun.com    |
| Asia Pacific<br>SE 1 | Singapore       | In service        | http://service.ap-southeast<br>-1.maxcompute.aliyun.com<br>/api | http://dt.ap-southeast-1.<br>maxcompute.aliyun.com |
| ap-southeast<br>-2   | Australia       | In service        | http://service.ap-southeast<br>-2.maxcompute.aliyun.com<br>/api | http://dt.ap-southeast-2.<br>maxcompute.aliyun.com |
| ap-southeast<br>-3   | Kuala<br>Lumpur | In service        | Http://service.ap-southeast<br>-3.maxcompute.aliyun.com<br>/api | Http://dt.ap-southeast-3.<br>maxcompute.aliyun.com |

#### External MaxCompute activation and service connections by region

| Region<br>name       | City              | Service<br>status | Internet endpoint                                               | Internet tunnel endpoint                           |
|----------------------|-------------------|-------------------|-----------------------------------------------------------------|----------------------------------------------------|
| ap-southeast<br>-5   | Jakarta           | In service        | Http://service.ap-southeast<br>-5.maxcompute.aliyun.com<br>/api | Http://dt.ap-southeast-5.<br>maxcompute.aliyun.com |
| Asia Pacific<br>NE 1 | Japan             | In service        | Http://service.ap-northeast<br>-1.maxcompute.aliyun.com<br>/api | Http://dt.ap-northeast-1.<br>maxcompute.aliyun.com |
| Central<br>Europe 1  | Frankfurt         | In service        | Http://service.eu-central-1<br>.maxcompute.aliyun.com/<br>api   | Http://dt.eu-central-1.<br>maxcompute.aliyun.com   |
| West USA 1           | Silicon<br>Valley | In service        | Http://service.us-west-1.<br>maxcompute.aliyun.com/<br>api      | Http://dt.us-west-1.<br>maxcompute.aliyun.com      |
| East USA 1           | Virginia          | In service        | Http://service.us-east-1.<br>maxcompute.aliyun.com/<br>api      | Http://dt.us-east-1.<br>maxcompute.aliyun.com      |
| ap-south-1           | Mumbai            | In service        | http://service.ap-south-1.<br>maxcompute.aliyun.com/<br>api     | http://dt.ap-south-1.<br>maxcompute.aliyun.com     |

### Classic network MaxCompute activation and service connections by region

| Region<br>name   | City     | Service<br>status | Classic network<br>endpoint                             | Classic Network tunnel<br>endpoint                      |
|------------------|----------|-------------------|---------------------------------------------------------|---------------------------------------------------------|
| East China 1     | Hangzhou | In service        | http://service.cn.<br>maxcompute.aliyun-inc.<br>com/api | http://dt.cn-hangzhou.<br>maxcompute.aliyun-inc.<br>com |
| China East 2     | Shanghai | In service        | http://service.cn.<br>maxcompute.aliyun-inc.<br>com/api | http://dt.cn-shanghai.<br>maxcompute.aliyun-inc.<br>com |
| China North<br>2 | 北京       | In service        | http://service.cn.<br>maxcompute.aliyun-inc.<br>com/api | http://dt.cn-beijing.<br>maxcompute.aliyun-inc.<br>com  |
| South China<br>1 | Shenzhen | In service        | http://service.cn.<br>maxcompute.aliyun-inc.<br>com/api | http://dt.cn-shenzhen.<br>maxcompute.aliyun-inc.<br>com |

| Region<br>name       | City              | Service<br>status | Classic network<br>endpoint                                         | Classic Network tunnel<br>endpoint                         |
|----------------------|-------------------|-------------------|---------------------------------------------------------------------|------------------------------------------------------------|
| Hong Kong            | Hong<br>Kong      | In service        | http://service.cn-hongkong<br>.maxcompute.aliyun-inc.<br>com/api    | http://dt.cn-hongkong.<br>maxcompute.aliyun-inc.<br>com    |
| Asia Pacific<br>SE 1 | Singapore         | In service        | http://service.ap-southeast<br>-1.maxcompute.aliyun-inc.<br>com/api | http://dt.ap-southeast-1.<br>maxcompute.aliyun-inc.<br>com |
| ap-southeast<br>-2   | Australia         | In service        | http://service.ap-southeast<br>-2.maxcompute.aliyun-inc.<br>com/api | http://dt.ap-southeast-2.<br>maxcompute.aliyun-inc.<br>com |
| ap-southeast<br>-3   | Kuala<br>Lumpur   | In service        | http://service.ap-southeast<br>-3.maxcompute.aliyun-inc.<br>com/api | http://dt.ap-southeast-3.<br>maxcompute.aliyun-inc.<br>com |
| ap-southeast<br>-5   | Jakarta           | In service        | http://service.ap-southeast<br>-5.maxcompute.aliyun-inc.<br>com/api | http://dt.ap-southeast-5.<br>maxcompute.aliyun-inc.<br>com |
| Asia Pacific<br>NE 1 | Japan             | In service        | http://service.ap-northeast<br>-1.maxcompute.aliyun-inc.<br>com/api | http://dt.ap-northeast-1.<br>maxcompute.aliyun-inc.<br>com |
| Central<br>Europe 1  | Frankfurt         | In service        | http://service.eu-central-1<br>.maxcompute.aliyun-inc.<br>com/api   | http://dt.eu-central-1.<br>maxcompute.aliyun-inc.<br>com   |
| West USA 1           | Silicon<br>Valley | In service        | http://service.us-west-1.<br>maxcompute.aliyun-inc.<br>com/api      | http://dt.us-west-1.<br>maxcompute.aliyun-inc.<br>com      |
| East USA 1           | Virginia          | In service        | http://service.us-east-1.<br>maxcompute.aliyun-inc.<br>com/api      | http://dt.us-east-1.<br>maxcompute.aliyun-inc.<br>com      |
| ap-south-1           | Mumbai            | In service        | http://service.ap-south-1<br>.maxcompute.aliyun-inc.<br>com/api     | http://dt.ap-south-1.<br>maxcompute.aliyun-inc.<br>com     |

#### • VPC MaxCompute activation and service connections by region

In a VPC, you can only access MaxCompute using the endpoint and tunnel endpoint below. Endpoint

| Region<br>name       | City            | Service<br>status | VPC endpoint                                                        | VPC tunnel endpoint                                        |
|----------------------|-----------------|-------------------|---------------------------------------------------------------------|------------------------------------------------------------|
| East China 1         | Hangzhou        | In service        | http://service.cn.<br>maxcompute.aliyun-inc.<br>com/api             | http://dt.cn-hangzhou.<br>maxcompute.aliyun-inc.<br>com    |
| China East 2         | Shanghai        | In service        | http://service.cn.<br>maxcompute.aliyun-inc.<br>com/api             | http://dt.cn-shanghai.<br>maxcompute.aliyun-inc.<br>com    |
| China North<br>2     | 北京              | In service        | http://service.cn.<br>maxcompute.aliyun-inc.<br>com/api             | http://dt.cn-beijing.<br>maxcompute.aliyun-inc.<br>com     |
| South China<br>1     | Shenzhen        | In service        | http://service.cn.<br>maxcompute.aliyun-inc.<br>com/api             | http://dt.cn-shenzhen.<br>maxcompute.aliyun-inc.<br>com    |
| Hong Kong            | Hong<br>Kong    | In service        | http://service.cn-hongkong<br>.maxcompute.aliyun-inc.<br>com/api    | http://dt.cn-hongkong.<br>maxcompute.aliyun-inc.<br>com    |
| Asia Pacific<br>SE 1 | Singapore       | In service        | http://service.ap-southeast<br>-1.maxcompute.aliyun-inc.<br>com/api | http://dt.ap-southeast-1.<br>maxcompute.aliyun-inc.<br>com |
| ap-southeast<br>-2   | Australia       | In service        | http://service.ap-southeast<br>-2.maxcompute.aliyun-inc.<br>com/api | http://dt.ap-southeast-2.<br>maxcompute.aliyun-inc.<br>com |
| ap-southeast<br>-3   | Kuala<br>Lumpur | In service        | http://service.ap-southeast<br>-3.maxcompute.aliyun-inc.<br>com/api | http://dt.ap-southeast-3.<br>maxcompute.aliyun-inc.<br>com |
| ap-southeast<br>-5   | Jakarta         | In service        | http://service.ap-southeast<br>-5.maxcompute.aliyun-inc.<br>com/api | http://dt.ap-southeast-5.<br>maxcompute.aliyun-inc.<br>com |
| Asia Pacific<br>NE 1 | Japan           | In service        | http://service.ap-northeast<br>-1.maxcompute.aliyun-inc.<br>com/api | http://dt.ap-northeast-1.<br>maxcompute.aliyun-inc.<br>com |
| Central<br>Europe 1  | Frankfurt       | In service        | http://service.eu-central-1<br>.maxcompute.aliyun-inc.<br>com/api   | http://dt.eu-central-1.<br>maxcompute.aliyun-inc.<br>com   |

| Region<br>name | City              | Service<br>status | VPC endpoint                                                    | VPC tunnel endpoint                                    |
|----------------|-------------------|-------------------|-----------------------------------------------------------------|--------------------------------------------------------|
| West USA 1     | Silicon<br>Valley | In service        | http://service.us-west-1.<br>maxcompute.aliyun-inc.<br>com/api  | http://dt.us-west-1.<br>maxcompute.aliyun-inc.<br>com  |
| East USA 1     | Virginia          | In service        | http://service.us-east-1.<br>maxcompute.aliyun-inc.<br>com/api  | http://dt.us-east-1.<br>maxcompute.aliyun-inc.<br>com  |
| ap-south-1     | Mumbai            | In service        | http://service.ap-south-1<br>.maxcompute.aliyun-inc.<br>com/api | http://dt.ap-south-1.<br>maxcompute.aliyun-inc.<br>com |

#### Access concepts

- In regions where the service is available, you can connect to the MaxCompute service through the Internet, classic network, or VPC.
- Fees are calculated for the data downloaded through the configured Internet tunnel endpoint, at a rate of 0.1166 USD/GB.